## POSTUP INSTALACE OFFICE 365

1. Otevřete webovou stránku www.office.com

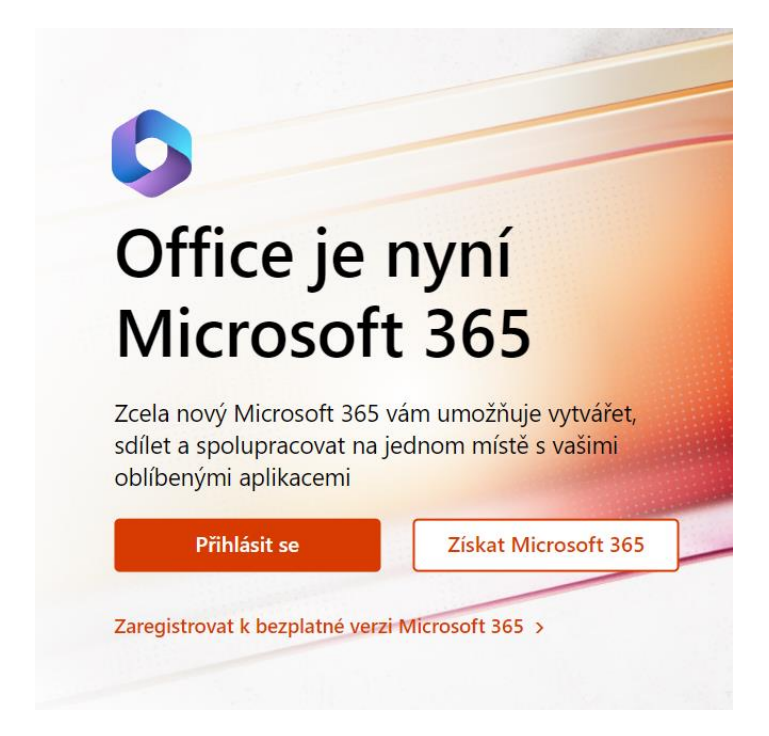

2. Přihlaste se emailovým účtem, a to ve formátu:

jmeno.prijmeni@zspredin.cz

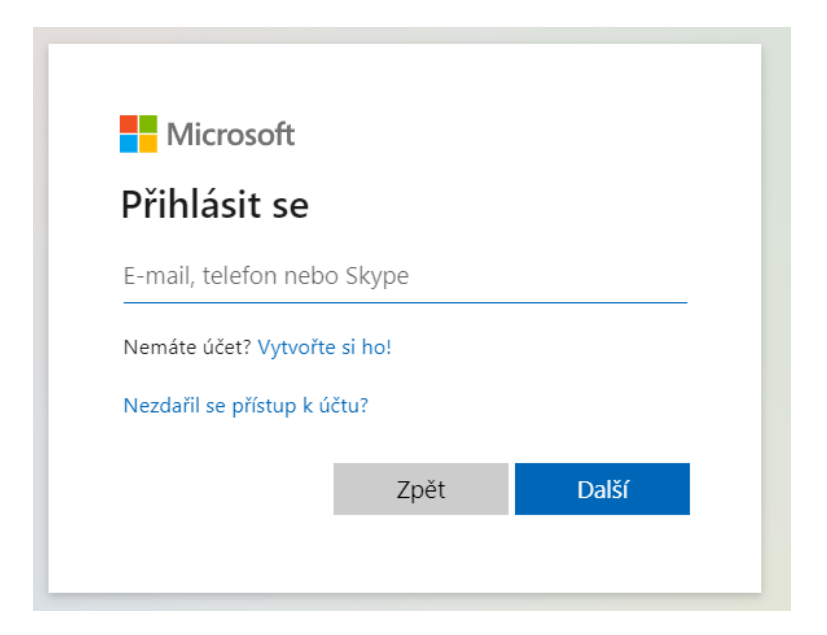

3. Zadejte heslo: Skola123@

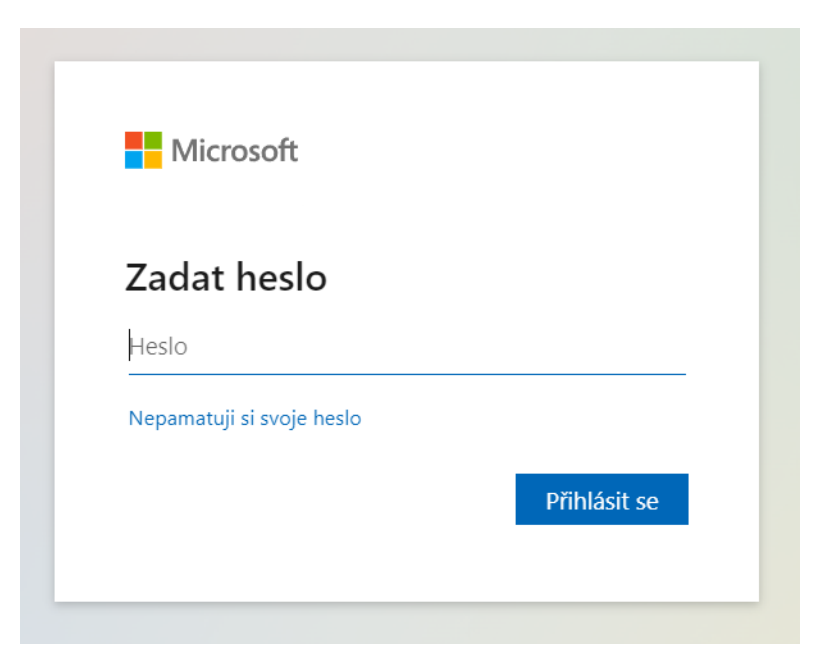

Ihned po přihlášení si na horním panelu v nabídce Nastavení změňte heslo.

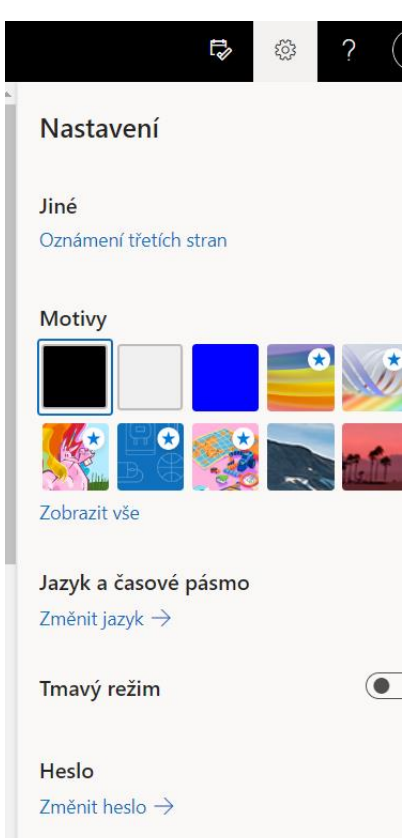

- 5. Po přihlášení do svého účtu Microsoft se dále nabízí:
  - a) instalace desktopových (plnohodnotných) aplikací Office365 přímo do vašeho počítače. Instalace se zahájí stiskem tlačítka vpravo nahoře "Nainstalujte si Office".

|               | Instalace aplikací 🗸                                                                                                    |
|---------------|----------------------------------------------------------------------------------------------------|
| $\downarrow$  | Aplikace Microsoft 365<br>Zahrnuje aplikace Outlook, OneDrive for<br>Business, Word, Excel, PowerPoint a další.                             |
| $\rightarrow$ | Další možnosti instalace<br>Umožňuje vybrat jiný jazyk nebo nainstalovat<br>další aplikace, které jsou k dispozici v rámci<br>předplatného. |

 b) spuštění cloudových ("internetových") aplikací Office365, které se do počítače neinstalují a jsou spuštěny přímo z webových stránek portálu (na libovolném počítači). Jejich funkce jsou však omezené.

| Domů<br>Uytvořít | Aplikace     |      |                         |            |         |          | Získat další aplikace         |
|------------------|--------------|------|-------------------------|------------|---------|----------|-------------------------------|
| Mûj obsah        | <b>Teams</b> | Word | <mark>х</mark><br>Excel | PowerPoint | Outlook | OneDrive | N<br>OneNote                  |
| Aplikace         |              |      |                         |            |         |          | Všechny aplikace $ ightarrow$ |

6. Office365 si mohou žáci nainstalovat až na 5 zařízení – svůj domácí počítač, případně na další počítače, mobilní telefon, tablet v rodině, na kterých žák s Office pracuje.